# Admin Center - Menu - How to Create Menu Availability

12 Steps <u>View most recent version</u>

Created by Thomson Tang Creation Date May 8, 2023 Last Updated May 29, 2023

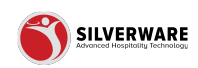

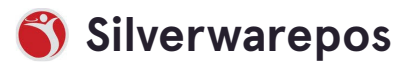

### Go to staging-management.silverwarepos.com

#### STEP 2

### Click on Menu

| 🗉 Menu        | ~ |                                                      |
|---------------|---|------------------------------------------------------|
| Operations    | ^ | Search for the menu availability you are looking for |
| Voids         |   |                                                      |
| Discounts     |   |                                                      |
| Gratuities    |   | Name 🗸                                               |
| Payment types |   | Digital Menu - Test                                  |
| Taxes         |   | In-Seat Guest Ordering                               |
| 요 Employees   | ~ | New Menu Availability                                |
| 6 Permissions | ~ | New Menu Availability                                |

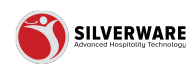

### Click on Menu Availability

| Questions          | ⊕ Add new menu availability |
|--------------------|-----------------------------|
| Sales Class        | Name 🗸                      |
| Price Levels       | Digital Menu - Test         |
| Menu Availability  |                             |
| Scheduling         | In-Seat Guest Ordering      |
| POS panel designer | New Menu Availability       |
| Operations ^       | New Menu Availability       |
| Voids              | New Menu Availability       |
| Gratuities         | New Menu Availability       |
| Payment types      | New Menu Availability       |
| Taxes              | New Menu Availability       |
| 8 Employees        |                             |

#### STEP 4

# Click on Add new menu availability

| ^ | Ø Search for the menu availability you are looking for |  |  |
|---|--------------------------------------------------------|--|--|
|   | ⊖ Add new menu availability                            |  |  |
|   | Name 🗸                                                 |  |  |
|   | Digital Menu - Test                                    |  |  |
|   | In-Seat Guest Ordering                                 |  |  |
|   | New Menu Availability                                  |  |  |
| ^ | New Menu Availability                                  |  |  |
|   | New Menu Availability                                  |  |  |
|   | New Menu Availability                                  |  |  |

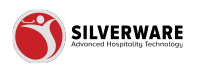

### Click on Store assignment

For customized store assignment

| Save 🗸             |
|--------------------|
| G Store assignment |
|                    |
|                    |
|                    |
|                    |
| ~                  |
| ~                  |
|                    |

#### STEP 6

### Click on Create a menu availability name

| ailability |                                |                                 |
|------------|--------------------------------|---------------------------------|
|            | Menu availability Creating a n | ew menu availability            |
| items      | Name                           | Create a menu availability name |
|            | Active                         |                                 |
|            | Menu groups                    | Choose a menu group             |
|            | Permission level               | Choose permission set           |
|            |                                |                                 |
|            |                                |                                 |
|            |                                |                                 |

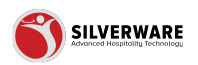

| ral       | Menu availability Creating a new menu availability |                                 |  |  |
|-----------|----------------------------------------------------|---------------------------------|--|--|
| ted items | Name                                               | Create a menu availability name |  |  |
|           | Active                                             |                                 |  |  |
|           | Menu groups                                        | Choose a menu group             |  |  |
|           | Permission level                                   | Choose permission set           |  |  |
|           |                                                    |                                 |  |  |
|           |                                                    |                                 |  |  |

## **Click on Active/Inactive Status**

#### STEP 8

### Click on Choose a menu group

| a i     | Menu availability Crea | ating a new menu availability   |
|---------|------------------------|---------------------------------|
| d items | Name                   | Create a menu availability name |
|         | Active                 |                                 |
|         | Menu groups            | Choose a menu group             |
|         | Permission level       | Choose permission set           |
|         |                        |                                 |
|         |                        |                                 |
|         |                        |                                 |

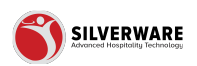

### Click on Choose Permission Level

|      | Menu availability Creating a new menu availability |                                 |
|------|----------------------------------------------------|---------------------------------|
| tems | Name                                               | Create a menu availability name |
|      | Active                                             |                                 |
|      | Menu groups                                        | Choose a menu group             |
|      | Permission level                                   | Choose permission set           |
|      |                                                    |                                 |
|      |                                                    |                                 |
|      |                                                    |                                 |
|      |                                                    |                                 |

#### STEP 10

### **Click on Affected items**

|       | < Menu Availability |                                                    |                                 |  |
|-------|---------------------|----------------------------------------------------|---------------------------------|--|
|       | General             | Menu availability Creating a new menu availability |                                 |  |
|       | Affected items      | Name                                               | Create a menu availability name |  |
| lity  |                     | Active                                             |                                 |  |
| igner |                     | Menu groups                                        | Choose a menu group             |  |
| ^     |                     | Permission level                                   | Choose permission set           |  |
|       |                     |                                                    |                                 |  |
|       |                     |                                                    |                                 |  |

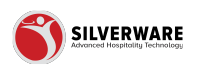

# Assign Affected Items

|             | - |                                    |                                                         |
|-------------|---|------------------------------------|---------------------------------------------------------|
|             | ^ | < Menu Availability                |                                                         |
|             |   |                                    | None mailekilty Constant and the state                  |
| c .         |   | General                            | Mend diviniduling creating a new mend availability      |
| ISS         | L | <ul> <li>Affected items</li> </ul> | TCDO: Load associated items with this menu availability |
| els         | L |                                    |                                                         |
| ailability  |   |                                    |                                                         |
| ng          |   |                                    |                                                         |
| el designer |   |                                    |                                                         |
| ons         | ^ |                                    |                                                         |
|             |   |                                    |                                                         |
| s           |   |                                    |                                                         |
| 5           |   |                                    |                                                         |
| types       |   |                                    |                                                         |
|             |   |                                    |                                                         |
| ees         | ~ |                                    |                                                         |

#### STEP 12

### **Click on Save**

| ? &                |
|--------------------|
| • Save 🗸           |
| G Store assignment |
|                    |
|                    |
|                    |
|                    |
|                    |

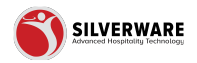

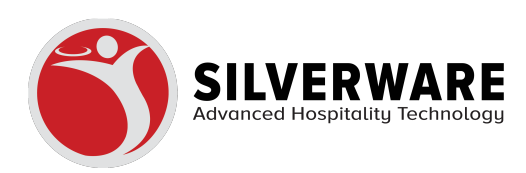